## Создание и использование белил в цифровой печати

В этом примере будет создан плашечный цвет в **InDesign**/ **Illustrator**, что позволит напечатать текст и орнамент приглашения белым тонером.

Белый тонер (один проход)

Белый вектор на черной бумаге.

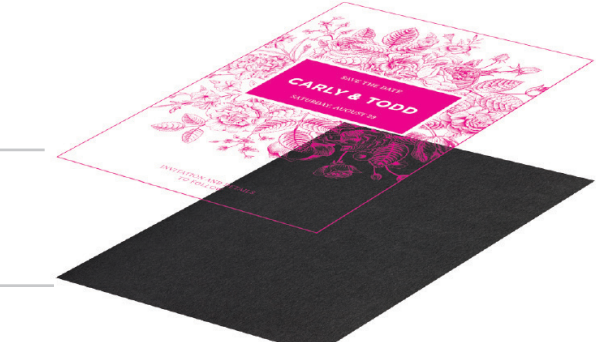

Откройте, или создайте файл, предназначенный для обработки белым тонером в **InDesign** (или Illustrator).

Черная бумага

Создайте новый образец цвета:
 А. Назовите образец "White".
 Б. Выберите "Spot" для Color Type.

В. Рекомендуем использовать выделяющийся цвет, такой как 100% Magenta, чтобы вы с легкостью могли определить, где будет отпечатан белый.

|                | Tint |     | New Color Swatch     |
|----------------|------|-----|----------------------|
|                | ×    |     | New Tint Swatch      |
| [Registration] | ×    |     | New Mixed Ink Swatch |
| [Paper]        |      |     | New Mixed Ink Group  |
| [Black]        | ×    | 1 📉 | New Color Group      |
|                |      |     | Duplicate Swatch     |

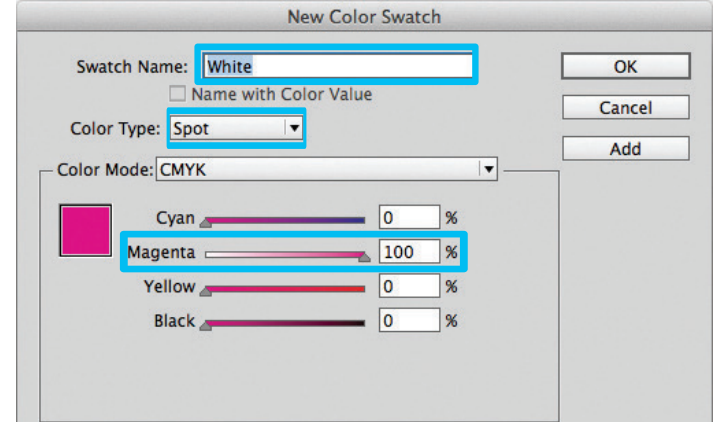

3 Значение плотности заливки может быть изменено в панели Color с помощью шкалы Density.

А. Из меню выберите "Window", затем "Color",
чтобы отобразить панель Color. Если шкала
Density не отображается, выберите Show Options.
Б. Переместите шкалу Density или введите
процент в окошко для изменения плотности.

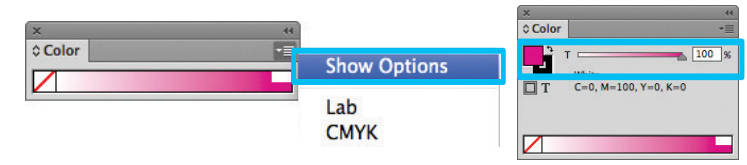

4 Теперь мы можем создавать объекты и заливать их белым цветом. Убедитесь, что включили Overprint Fill в панели Attributes.

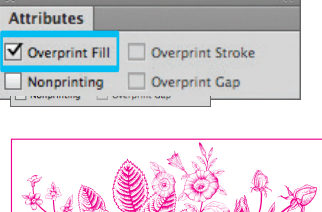

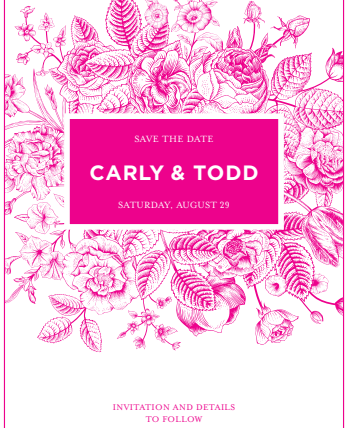

Экспортируйте/сохраняйте файл как **PDF/X-4** (PDF 1.6 or newer).

| dobe PDF Preset:                                            | [PDF/X-4:2008]                             |                                                                                                    |                                                                                                    |                                                                                                    |   |  |  |
|-------------------------------------------------------------|--------------------------------------------|----------------------------------------------------------------------------------------------------|----------------------------------------------------------------------------------------------------|----------------------------------------------------------------------------------------------------|---|--|--|
| Standard:                                                   | PDF/X-4:2010                               | -                                                                                                    | Compatibility:                                                                                               | Acrobat 7 (PDF 1.6)                                                                                                    |   |  |  |
| eneral                                                      | General                                    |                                                                                                    |                                                                                                    |                                                                                                    |   |  |  |
| ompression<br>arks and Bleeds<br>utput<br>dvanced<br>curity | Description:                               | Use these settings to c<br>checked or must confo<br>graphic content exchai<br>X-4 compliant PDF do<br>Guide. Created PDF do | reate Adobe PDF do<br>rm to PDF/X-4:200<br>nge. For more infor<br>cuments, please refe<br>ocuments can be op | cuments that are to be<br>8, an ISO standard for<br>mation on creating PDF/<br>r to the Acrobat User<br>ened with Acrobat and |   |  |  |
| Sammary                                                     | -Pages                                     |                                                                                                    |                                                                                                    |                                                                                                    |   |  |  |
|                                                             | <ul> <li>All</li> <li>Range:</li> </ul>    | 1                                                                                                    | ]                                                                                                    |                                                                                                    |   |  |  |
|                                                             | <ul> <li>Pages</li> <li>Spreads</li> </ul> |                                                                                                    |                                                                                                    |                                                                                                    |   |  |  |
|                                                             | - Options -                                |                                                                                                    |                                                                                                    |                                                                                                    |   |  |  |
|                                                             | Embed I                                    | Page Thumbnails                                                                                                    | View PDF                                                                                                    | after Exporting                                                                                                    |   |  |  |
|                                                             | Create 1                                   | e for Fast Web View<br>Tagged PDF                                                                                           | Create A                                                                                                    | crobat Layers                                                                                                    |   |  |  |
|                                                             | Export Lay                                 | ers: Visible & Printable                                                                                                    | Layers 💌                                                                                                    |                                                                                                    |   |  |  |
|                                                             | _ Include —                                |                                                                                                    |                                                                                                    |                                                                                                    | _ |  |  |
|                                                             | Bookma                                     | irks                                                                                                    | Non-Printing Ob                                                                                              | jects                                                                                                    |   |  |  |
|                                                             | Hyperlin                                   | Hyperlinks Visible Guides and Grids                                                                                         |                                                                                                    |                                                                                                    |   |  |  |
|                                                             | Interactive                                | Elements: Do Not Inclu                                                                                                    | Jde 🔹                                                                                                    |                                                                                                    |   |  |  |
|                                                             |                                            |                                                                                                    |                                                                                                    |                                                                                                    |   |  |  |
| Save Preset                                                 |                                            |                                                                                                    | Γ                                                                                                    | Cancel Export                                                                                                    |   |  |  |